1、下载客户端

打开 <u>https://app.topsec.com.cn/</u>

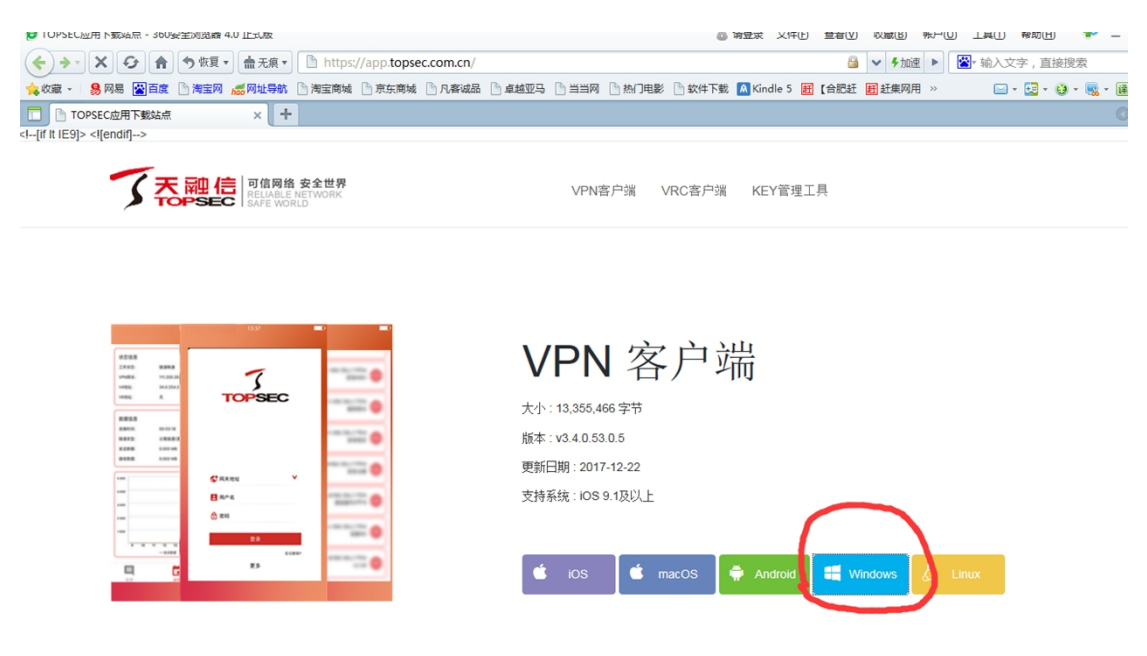

选择 windows 版本客户端下载

2、安装客户端---注意:安装前请退出电脑管家,金山毒霸

双击下载的安装文件压缩包,找到

SVClientSetup(3.3.1.16.0.1). exe 文件双击开始安装

| マpn客户端.zip - WinRAR   文件(P) 命令(C) 工具(S) 收藏夹(Q) 选项(N) 帮助(H)   ジーン ジーン   ジーン ジーン   ジーン ジーン   ジーン ジーン   ジーン ジーン   ジーン ジーン   ジーン ジーン   ジーン ジーン   ジーン ジーン   ジーン ジーン   ブーン ジーン   ジーン ジーン   ジーン ジーン   ジーン ジーン   ジーン ジーン   ブーン ジーン   ジーン ジーン   ジーン ジーン   ジーン ジーン   ジーン ジーン   ジーン ジーン   ジーン ジーン   ジーン ジーン   ジーン ジーン ジーン   ジーン ジーン ジーン   ジーン ジーン ジーン   ジーン ジーン ジーン   ジーン ジーン ジーン   ジーン ジーン ジーン   <                                                                                                    | ○ ○ ○ ○ ○ ○ ○ ○ ○ ○ ○ ○ ○ ○ ○ ○ ○ ○ ○ ○ ○ ○ ○ ○ ○ ○ ○ ○ ○ ○ ○ ○ ○ ○ ○ ○ ○ ○ ○ ○ ○ ○ ○ ○ ○ ○ ○ ○ ○ ○ ○ ○ ○ ○ ○ ○ ○ ○ ○ ○ ○ ○ ○ ○ ○ ○ ○ ○ ○ ○ ○ ○ ○ ○ ○ ○ ○ ○ ○ ○ ○ ○ ○ ○ ○ ○ ○ ○ ○ ○ ○ ○ ○ ○ ○ ○ ○ ○ ○ ○ ○ ○ ○ ○ ○ ○ ○ |                                          |
|----------------------------------------------------------------------------------------------------|----------------------------------------------------------------------------------------------------|------------------------------------------|
| 名称 ^                                                                                                    | 大小 压缩后大小 类型 修改                                                                                                    | 时间 CRC32                                 |
| Image: Image: Image | 文件夹<br>68 67 配置设置 201                                                                                                    | 8/4/13 14 672B8B                         |
| III SVClientSetup(3.3.1.16.0.1).exe<br>□版本说明.txt                                                                                                    | 4,613,624 4,598,769 应用程序 201   624 504 文本文档 201                                                                                                    | 8/4/13 14 77F1E9B6<br>8/4/13 14 B24D867F |
|                                                                                                    |                                                                                                    |                                          |
|                                                                                                    |                                                                                                    |                                          |
|                                                                                                    |                                                                                                    |                                          |
|                                                                                                    |                                                                                                    |                                          |
|                                                                                                    |                                                                                                    |                                          |
| □ 👷 🔤 已经选择 4,613,624 字节 (1 个文件)                                                                                                    | 总计 4,614,316 字节                                                                                                    | (3 个文件)                                  |

| VONE SV独立客户端安装程序 | £                                        |      |
|------------------|------------------------------------------|------|
|                  |                                          |      |
|                  | 🥬 VONE SV独立客户端安装程序: 正在安装                 |      |
|                  | ●】 新社田君:C:Vhogram Files (s68) VOUETIopSe | ieSV |
|                  | 取消(C) Nullsoft Install System            |      |
|                  |                                          |      |

客户端开始安装

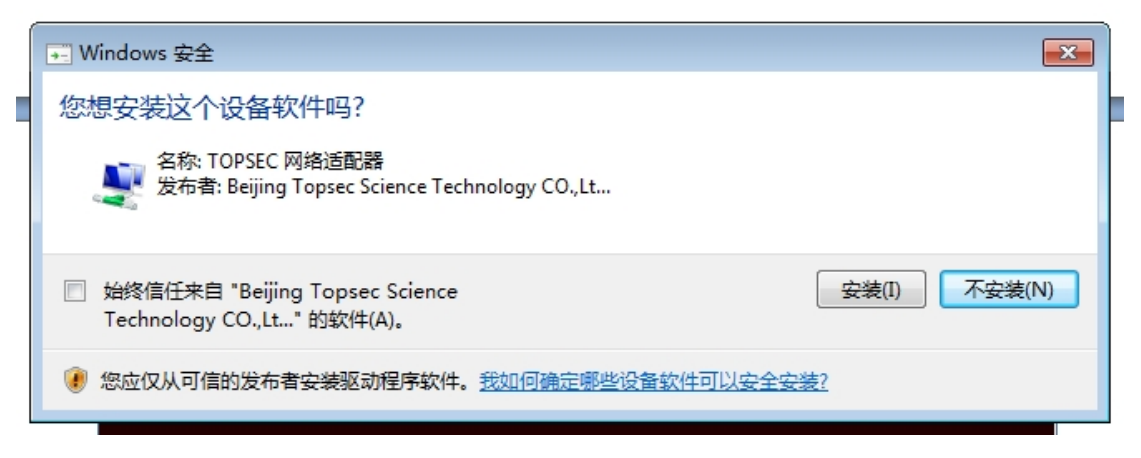

勾选"始终信任"并点击安装

| " VONE SV独立客户端安装程序:已完成     |  |
|----------------------------|--|
| 1日二日 三元成                   |  |
|                            |  |
|                            |  |
|                            |  |
|                            |  |
|                            |  |
| 取消C) Nullsoft Install Syst |  |
|                            |  |

安装完成点"关闭"

3、配置 VPN 连接

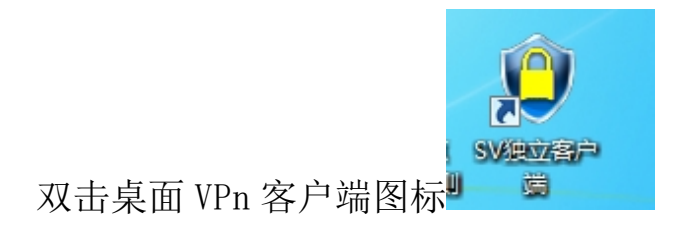

| SV独立客户端       | <b>—</b>                  |
|---------------|---------------------------|
| 连接信息<br>连接名称: | <b></b>                   |
| 认证信息          |                           |
| 用户名称:         |                           |
| 登录密码:         | 找回密码                      |
|               | 🗹 保存用户登录信息                |
|               | 连接    退出                  |
| 连发自生 高黑管理     | 里 代理设置 启动选项 高级选项 Lanquage |
| 新建连接          | 建立新VPN连接。                 |
| 修改正接          | 修改当前选定的VPN连接。             |
| 刪除连接          | 删除当前选定的VPN连接。             |
| 导入连接          | 从指定文件导入客户端配置。             |
| 导出连接          | 将客户端配置导出至指定文件。            |
| 拔号设置          | 设置当前选定连接的拨号属性。            |
|               |                           |

## 点击新建连接配置 VPN 连接

| SV独立客户端 2                                 | 3 |
|-------------------------------------------|---|
| 连接属性                                      |   |
|                                           |   |
| 连接名称: vpn                                 | ŀ |
| 认证类型: 用户名/口令认证 ▼                          |   |
| 证书读取方式: Windows CSP ▼ 证书信息                |   |
| 连接模式: 单线路模式 ▼                             | 1 |
| 地址信息                                      |   |
| 地址: 60.173.233.122<br>端口: 443<br>确定 取消 上移 |   |
| 下移                                        |   |
| 确定 取消                                     |   |

连接名称填"VPN",添加地址"60.173.233.122" 配置完成点"确

| ÷ |   | " |
|---|---|---|
| 闪 | Ε |   |

| · 连接信息                                                                                                    | ×              |
|----------------------------------------------------------------------------------------------------|----------------|
| 连接名称:                                                                                                    | vpn            |
| - 认证信息                                                                                                    |                |
| 用户名称:                                                                                                    | gkuser         |
| 登录密                                                                                                    | •••••          |
|                                                                                                    | ▶ 保存用户登录信息     |
|                                                                                                    |                |
| 连接管理 配置管                                                                                                    |                |
| 新建连接                                                                                                    | 建立新VPN连接。      |
| 修改连接                                                                                                    | 修改当前选定的VPN连接。  |
| 删除连接                                                                                                    | 删除当前选定的VPN连接。  |
| 导入连接                                                                                                    | 从指定文件导入客户端配置。  |
| 导出连接                                                                                                    | 将客户端配置导出至指定文件。 |
| 拨号设置                                                                                                    | 设置当前选定连接的拨号属性。 |
| and the second second se |                |

在认证信息内输入帐号 gkuser 密码 gkuser 点接连接

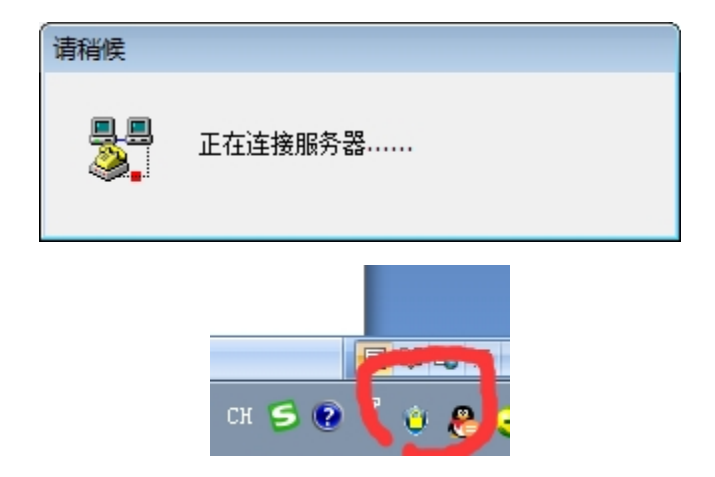

桌面右下角出现有小黄锁图标,表示 VPN 连接成功 4、VPN 连接成功,打开浏览器登录下面网站即可访问公开网 http://172.16.1.127